## Guida all'utilizzo di SecuViewer

L'applicazione in questione permette di poter visualizzare dal proprio iphone o ipad il dvr a cui sono collegate le telecamere.

Una volta scaricata l'applicazione avviatela

tramite l'icona dedicata come in questa immagine

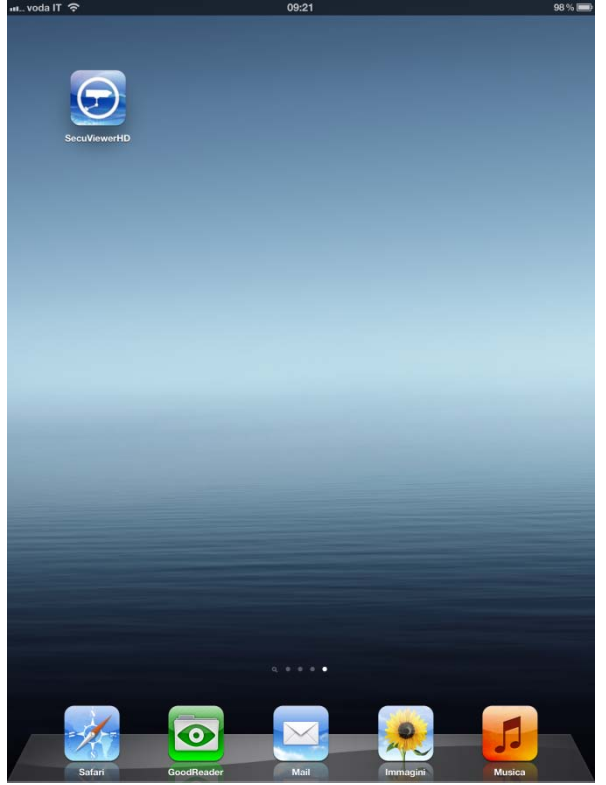

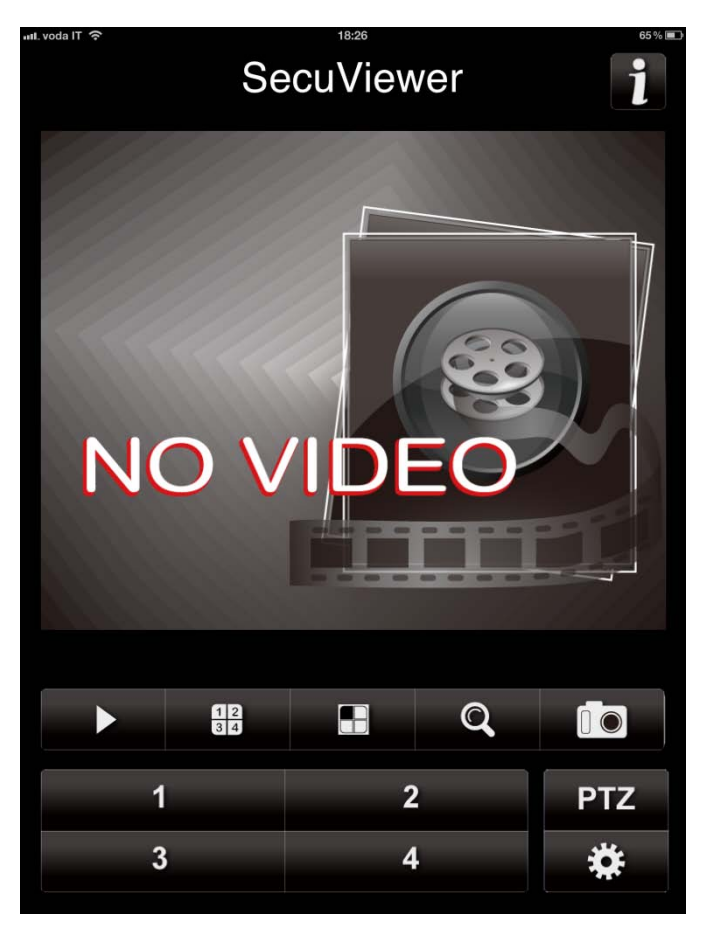

Una volta aperta vi troverete davanti alla schermata principale dell'applicazione.

Premendo il tasto " i" in alto a destra avrete modo di conoscere tutti i tasti nella schermata principale.

Per visualizzare il vostro dvr dovete premere il tasto raffigurante l'ingranaggio in basso a destra e accedere al pannello di configurazione dell'applicazione

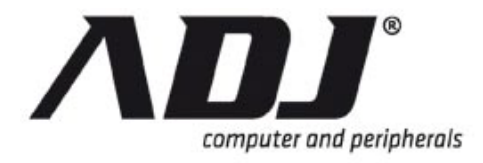

## New Italian Style

|         |                                                                | uu voda IT 📀 | 18:26      | 65 % 🔳 |
|---------|----------------------------------------------------------------|--------------|------------|--------|
|         | Per aggiungere un nuovo Dvr premere il "+"<br>in alto a destra | Back         | SecuViewer |        |
|         |                                                                |              |            |        |
| TI show | 18:26                                                          | 65%          |            |        |

| Name              |        |
|-------------------|--------|
| DVR Name          |        |
| Network IP Addres | S      |
| 95.224.71.156     |        |
| Network Port      |        |
| 8000              |        |
| User Name         |        |
| admin             |        |
| Password          |        |
| •••••             |        |
| ОК                | Cancel |

Compilare i campi come in figura

Nome: nome per riconoscere uno specifico dvr

Ip: indirizzo ip del vostro dvr

Porta: porta di ascolto

User: username di accesso

Password: parola chiave per accedere

Premere ok e tornare alla schermata precedente

E poi back per tornare alla home page dell'applicazione

| Q W E | R T Y U I O | Р     |      |
|-------|-------------|-------|------|
| ASC   | FGHJKI      | ir    | nvio |
| ŷ Z X | C V B N M ! | ?     | Ŷ    |
| .?123 |             | .?123 |      |

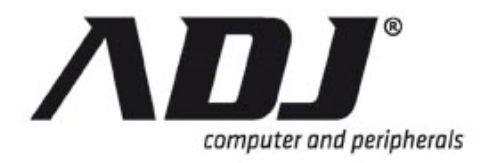

## New Italian Style

Se avete configurato correttamente premendo il simbolo play l'applicazione si collegherà al vostro dvr e premendo i tasti 1 2 3 4 potete scorrere le vostre telecamere oppure affiancarle come qui sotto premendo il tasto "1234" di fianco a play.

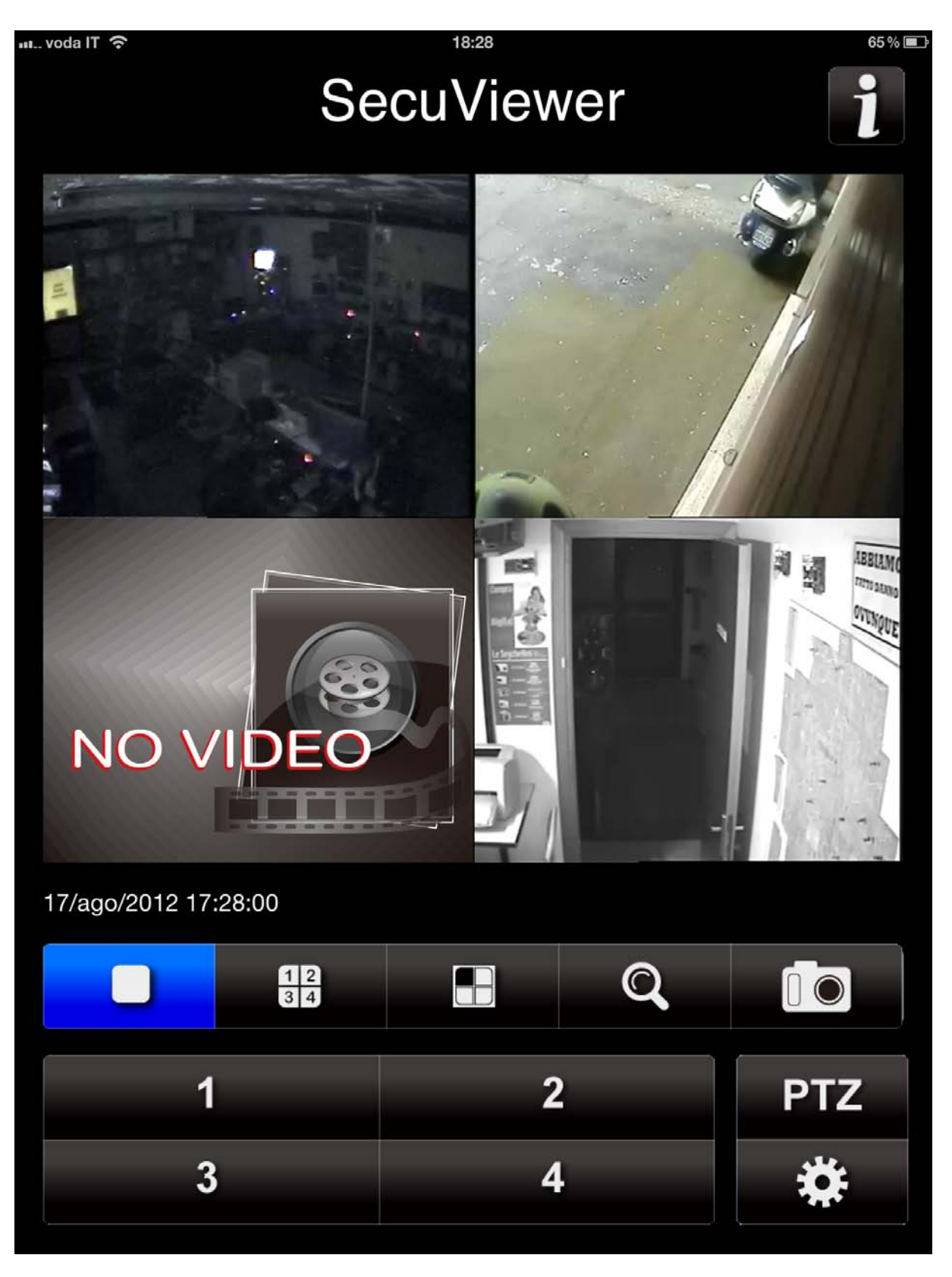